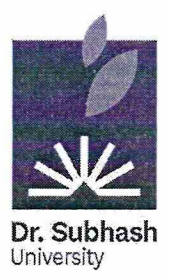

# DR. SUBHASH UNIVERSITY

Managed by: Dr. Subhash P. Chavda Ahir Kelavani Mandal, Junagadh Established under UGC Act 1956 and Gujarat Private University Act Dr. Subhash Road, Near Railway Crossing, Junagadh - 362001 Gujarat Ph.: 0285 - 2610055 | Web: www.dsuni.ac.in | Email: info@dsuni.ac.in

Ref. No. DSU/EXAM/2023/53

Date: 24/06/2023

# CIRCULAR

### **Examination Form for B.Sc. Nursing**

#### Semester: 1 (Regular)

| nester: 1 ( | Regular)      |                 | Summer – 2023                          |
|-------------|---------------|-----------------|----------------------------------------|
| Sr.No.      | Programs      | Exam form Type  | Dates for online filling the exam form |
| 1           | B.Sc. Nursing | SEM-1 (Regular) | 26-06-2023 to 30-06-2023               |

#### **Instruction for Students:**

- Student has to strictly follow the exam form schedule as mentioned in above Table. •
- If student find any mismatch in name, enrolment no, subject code, subject name and for any other . query, they have to immediately contact student section.
- No student will be allowed to fill exam form after 30-06-2023.
- The detailed manual for exam form filling up is attached separately with this circular.

N.P. a

Dr. Vimal. P. Parmar **Controller of Examination** Dr. Subhash University Junagadh.

#### Copy to:

- 1. The Provost
- 2. The Registrar
- 3. Dean (School of Nursing)
- 4. IT Section
- 5. Account Section
- 6. Student Section

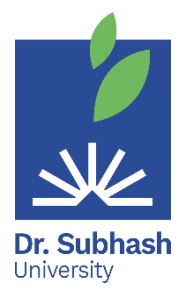

# Dr. Subhash University

**Examination On-line form filling manual for Students** 

- 1<sup>st</sup> Step Visit the website at <u>https://login.dsuni.ac.in</u>.
- **2<sup>nd</sup> Step** Enter Username and Password for Login.

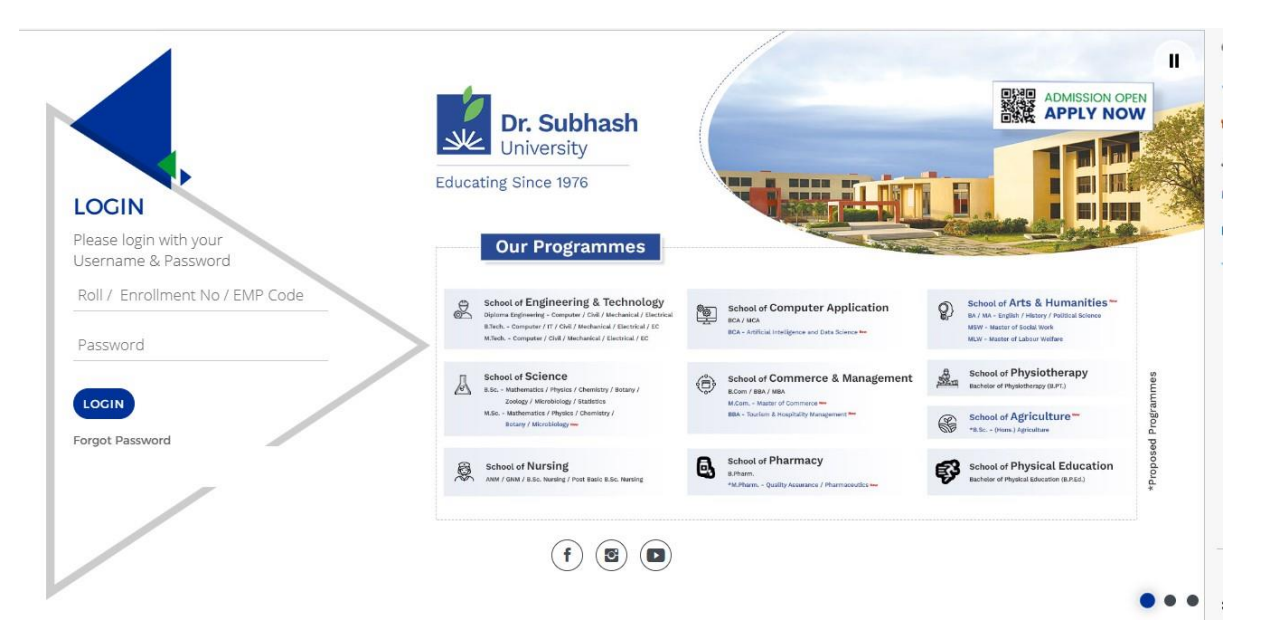

•  $3^{rd}$  Step – Click on the Exam  $\rightarrow$  Final Exam Registration

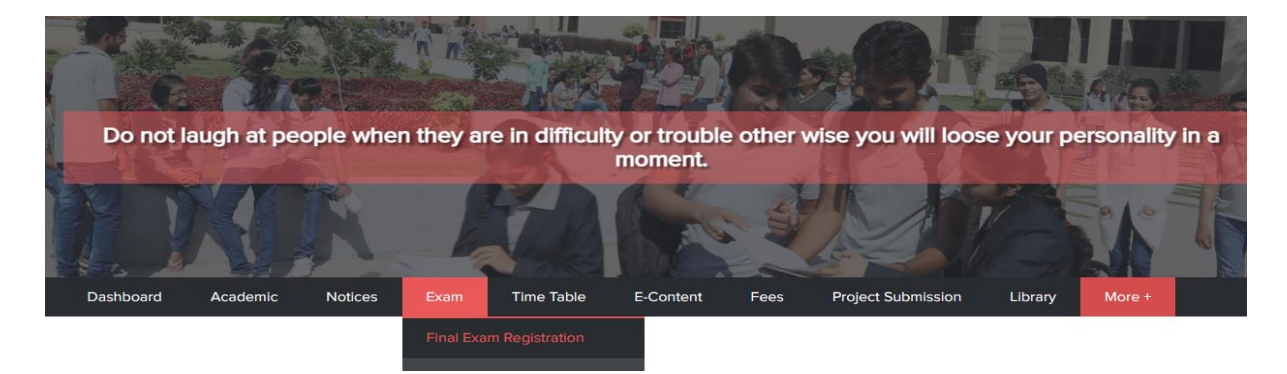

 4<sup>th</sup> Step – Click on Check box to verify subjects and after that Click on Submit button.

| Mobile No. : 9327822616 Email Id : -   Sr.No. Semester Subject Subject Subject-Code Is Register ?   1 Sem -1 PROBLEM SOLVING USING C PSC 1BCA101 No   2 Sem -1 WEDBRGE DEVELOPMENT USING HTML5.CSS3 WPD 1BCA102 No   3 Sem -1 ARCHITECTURE FCA 1BCA103 No   4 Sem -1 COMMUNICATION SKILLS AND TECHNICAL<br>WRITING CSTV 1BCA104 No   5 Sem -1 OFFRCE AUTOMATION QA 1BCA105 No                                                                                                    | Dashboard  | PHD Notice        | es Exam Time Table E-Content                           | Fees Ubrary            | More +       |                                                           |
|----------------------------------------------------------------------------------------------------|------------|-------------------|--------------------------------------------------------|------------------------|--------------|-----------------------------------------------------------|
| ScNo.     Semester     Subject     Short Name     Subject-Code     Is Register ?       1     Sem -1     PROBLEM SOLVING USING C     PSC     18CA101     Ne       2     Sem -1     WEBPAGE DEVELOPMENT USING HTMLS.CSS     wpp     18CA102     Ne       3     Sem -1     FUNDAMENTAL OF COMPUTER AND<br>ARCHITECTURE     FCA     18CA103     Ne       4     Sem -1     COMMUNICATION SKULLS AND TECHNICAL<br>WRITING     CSTW     18CA105     Ne       5     Sem -1     OFFICE AUTOMATION     OA     18CA105     Ne | Mobile No. | : 9327822616      |                                                        | Email Id : -           |              |                                                           |
| 1 Sem -1 PROBLEM SOLVING USING C PSC IBCA101 No   2 Sem -1 WEBPAGE DEVELOPMENT USING HTML5.CSS3 WPD IBCA102 No   3 Sem -1 ARCHITECTURE FCA IBCA103 No   4 Sem -1 COMMUNICATION SKILLS AND TECHNICAL<br>WRITING CSTW IBCA104 No   5 Sem -1 OFFICE AUTOMATION OA IBCA105 No                                                                                                    | Sr.No.     | Semester          | Subject                                                | Short Name             | Subject-Code | Is Register ?                                             |
| 2 Sem - 1 WEDBACE DEVELOPMENT USING HTML5,CSS3 wPD 1BCA102 No   3 Sem - 1 AND JAWASCRIPT FCA 1BCA103 No   4 Sem - 1 COMMUNICATION SKILLS AND TECHNICAL<br>WRITING CSTW 1BCA104 No   5 Sem - 1 OFFICE AUTOMATION OA 1BCA105 No                                                                                                    | 1          | Sem - 1           | PROBLEM SOLVING USING C                                | PSC                    | 1BCA101      | No                                                        |
| 3 Sem - 1 FUNDAMENTAL OF COMPUTER AND<br>ARCHITECTURE FCA 1BCA103 No   4 Sem - 1 COMMUNICATION SKILLS AND TECHNICAL<br>WRITING CSTW 1BCA104 No   5 Sem - 1 OFFICE AUTOMATION OA 1BCA105 No   6 Sem - 1 OFFICE AUTOMATION OA 1BCA105 No                                                                                                    | 2          | Sem - 1           | WEBPAGE DEVELOPMENT USING HTML5,CSS3<br>AND JAVASCRIPT | WPD                    | 1BCA102      | No                                                        |
| 4 Sem - 1 COMMUNICATION SKILLS AND TECHNICAL<br>WRITING CSTW 1BCA104 Ne   5 Sem - 1 OFFICE AUTOMATION QA 1BCA105 Ne   Amount : 1000<br>Pail Amount : 1000                                                                                                    | з          | Sem-1             | FUNDAMENTAL OF COMPUTER AND<br>ARCHITECTURE            | FCA                    | 1BCA103      | No                                                        |
| 5 Sem - 1 OFFICE AUTOMATION OA 16CA105 No<br>Amount : 1000<br>Pail Amount : 1000                                                                                                    | 4          | Sem - 1           | COMMUNICATION SKILLS AND TECHNICAL WRITING             | CSTW                   | 1BCA104      | No                                                        |
| Amount : 1000<br>Paid Amount : 0<br>Payable Amount : 1000                                                                                                    | 5          | Sem-1             | OFFICE AUTOMATION                                      | QA.                    | 1BCA105      | No                                                        |
|                                                                                                    |            |                   |                                                        |                        |              | Amount : 1000<br>Paid Amount : 0<br>Payable Amount : 1000 |
|                                                                                                    | Thave ve   | anned the above s | objects and agree to pay the examination lev           | es and appear in exam. |              |                                                           |
| I have verified the above subjects and agree to pay the examination tees and appear in exam.                                                                                                    | SUBMIT     |                   | >                                                      |                        |              |                                                           |
| Indive vertified the above subjects and agree to pay the examination tees and appear in examt.                                                                                                    |            |                   |                                                        |                        |              |                                                           |
| subset                                                                                                    |            |                   |                                                        |                        |              |                                                           |